2023年1月11日現在

# メール受信許可設定 操作マニュアル

### 【docomo、au、ソフトバンク他】

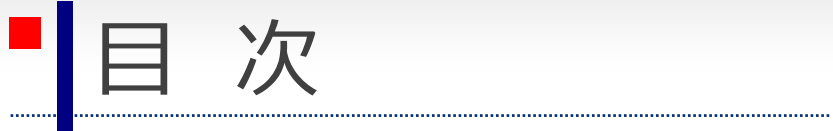

### ▶ 受信許可設定方法

| • | docomo·····p.3                                                      |
|---|---------------------------------------------------------------------|
| • | <b>au</b> p.5                                                       |
| • | <b>ソフトバンク</b> ······p.7                                             |
| ÷ | Gmail【迷惑メールフォルダに振り分けられた場合】・・・・・・・・・・・・・・・・・・・・・・・・・・・・・・・・・・・・      |
| ÷ | Yahoo!メール【迷惑メールフォルダに振り分けられた場合】 ・・・・・・・・・・・・・・・・・・・・・・・・・・・・・・・・・・・・ |
| ÷ | <b>Yahoo!メール</b> 【メールが届かない場合】・・・・・・・・・・・・・・・・・・・・・・・・・・・・・・・・・・・・   |
| 参 |                                                                     |

| 【参考】設定手順リンク集······ | •p.: | 1 | 8 |  |
|--------------------|------|---|---|--|
|--------------------|------|---|---|--|

### **docomo** (1/2)

.....

以下のURL、または右のQRコードから**My docomo**へアクセスし、ログインします。 https://mail-settings.docomo.ne.jp/myd/cgi/spmlstconf

②「設定を利用する」を アドレス確認 ホーム > 設定 (メール等) > spモードの設定・確認 (迷 クリックします spモードの設定・確認 ▼ドコモメールアドレス/spモードメールアドレス @docomo.ne.jp メールアドレス ○ 設定を利用しない 設定を利用する 迷惑メール対策 📴 混明・注意 ■受信リスト設定 ■説明・注意 迷惑メール対策設定 受信したいメールアドレスやドメインを個別に入力して登録します。 携帯・PHS/パソコンなどの 設定を利用する 2 確認/安更 ここでは「受信するメール」と「転送元・メーリングリストアドレス」を メール設定 入力できます。 受信リスト設定 設定を利用する 2 確認/変更 ■受信するメールの登録 設定を利用する 担否リスト設定 登録済メールアドレス・ドメイン 0件/120件 □ 確認/変更 ①迷惑メール対策設定 受信リスト設定の 特定URL付メール拒否 「確認/変更」をクリックします 転送元・メーリングリストアドレス ③受信するメールの登録の 詐欺/ウイルスメール 29分7 「確認/変更」をクリックします 登録済転送元・メーリングリスト 0件/10件 大量送信者からのメール拒 拒否しない 否設定 ■ 戻る ▶ 確認/変更 その他の設定 📴 混明・注意 ※ <u>よくあるご質問</u> ※ <u>ドロモからのお知らせ</u> ※ パーソナルデータについて ※ プライパシーボリシー ※ ご意見・ご要用窓口 ● NTT DOCOMO, INC. All Rights Reserved. あなたと世界を変えていく。 メールサイズ制限 10M1 確認/文更 利用しない Wi-Fi経由のメール送受信 ドコモメール ドコモメール利用設定 利用する

#### ※iモードメールの受信許可設定方法はp.18をご参照ください。

ドコモメール・

spモードメール用

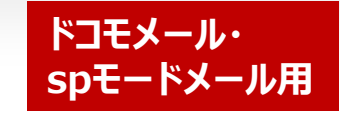

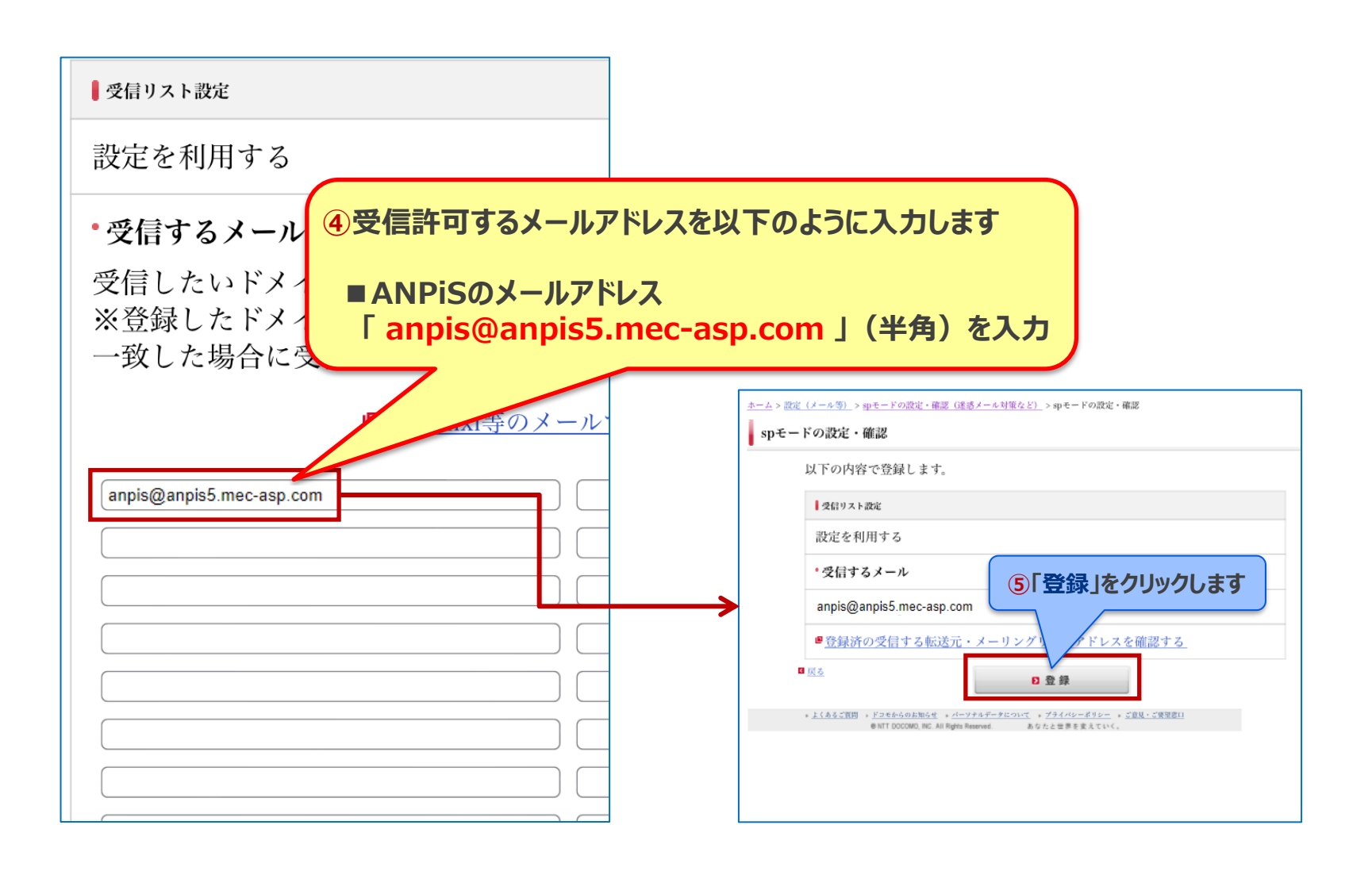

### **au** (1/2)

.....

以下のURL、または右のQRコードから「迷惑メールフィルター トップ」をクリックし、My auへ アクセス、ログインします。

https://www.au.com/support/service/mobile/trouble/mail/e

mail/filter/detail/domain

| au                           | ヘルプログアウト                       |
|------------------------------|--------------------------------|
| 迷惑メールフィルター                   | - トップ                          |
| メールアドレス<br>設定するメールアドレスが上記と   | @ezweb.ne.jp<br>:異なる場合はこちら     |
| TOPIC                        | 詳しくはこちら                        |
| 大事なお知らせ                      |                                |
| 迷惑メールフィルターの「受信<br>能改善いたしました。 | リスト」「拒否リスト」について機               |
| オススメ設定                       | ーナこを記句ノゼキリ                     |
| 述惑メールを大幅削減!ますは、              | こちらを設定くたさい。                    |
|                              |                                |
| 個別設定                         |                                |
| 【受け取りたいメールを許可する              | 3]                             |
| 受け取りた                        |                                |
| たさい。<br>1) 個別設定<br>受信設定を     | この「受信リストに登録/アドし<br>する」をクリックします |
| *連絡網るを受け取りたい場合は、「又信          |                                |
| をつけて登録してください。                |                                |
|                              |                                |

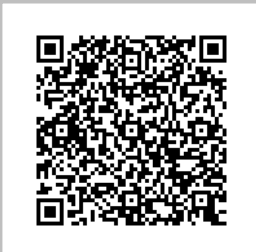

**au** (2/2)

.....

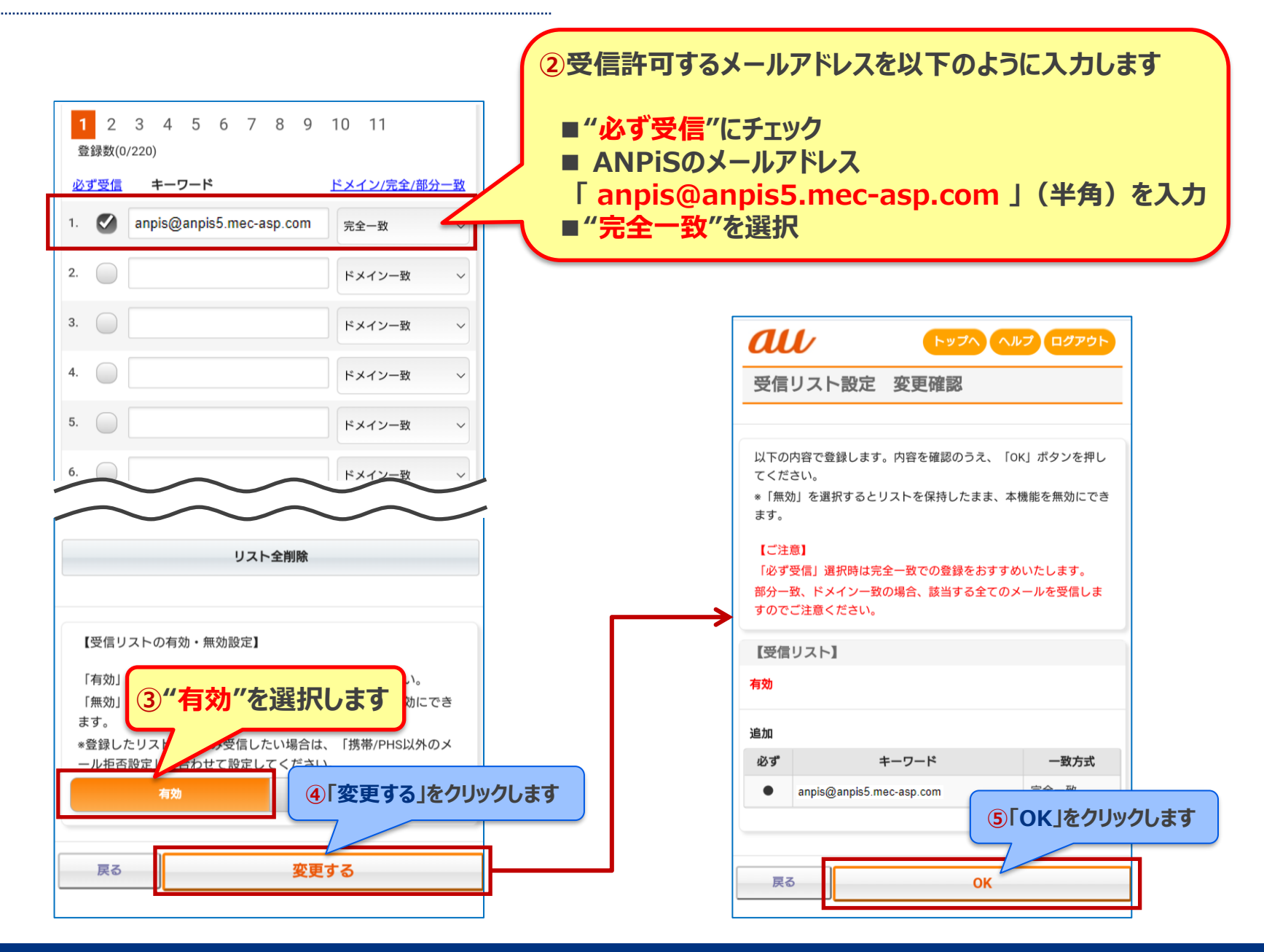

## **リフトバンク**(1/5)

.....

以下のURL、または右のQRコードからMy SoftBankへアクセス、ログインします。 https://my.softbank.jp/

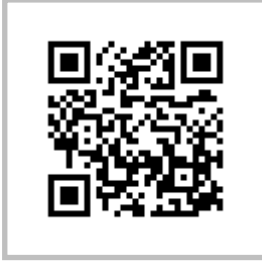

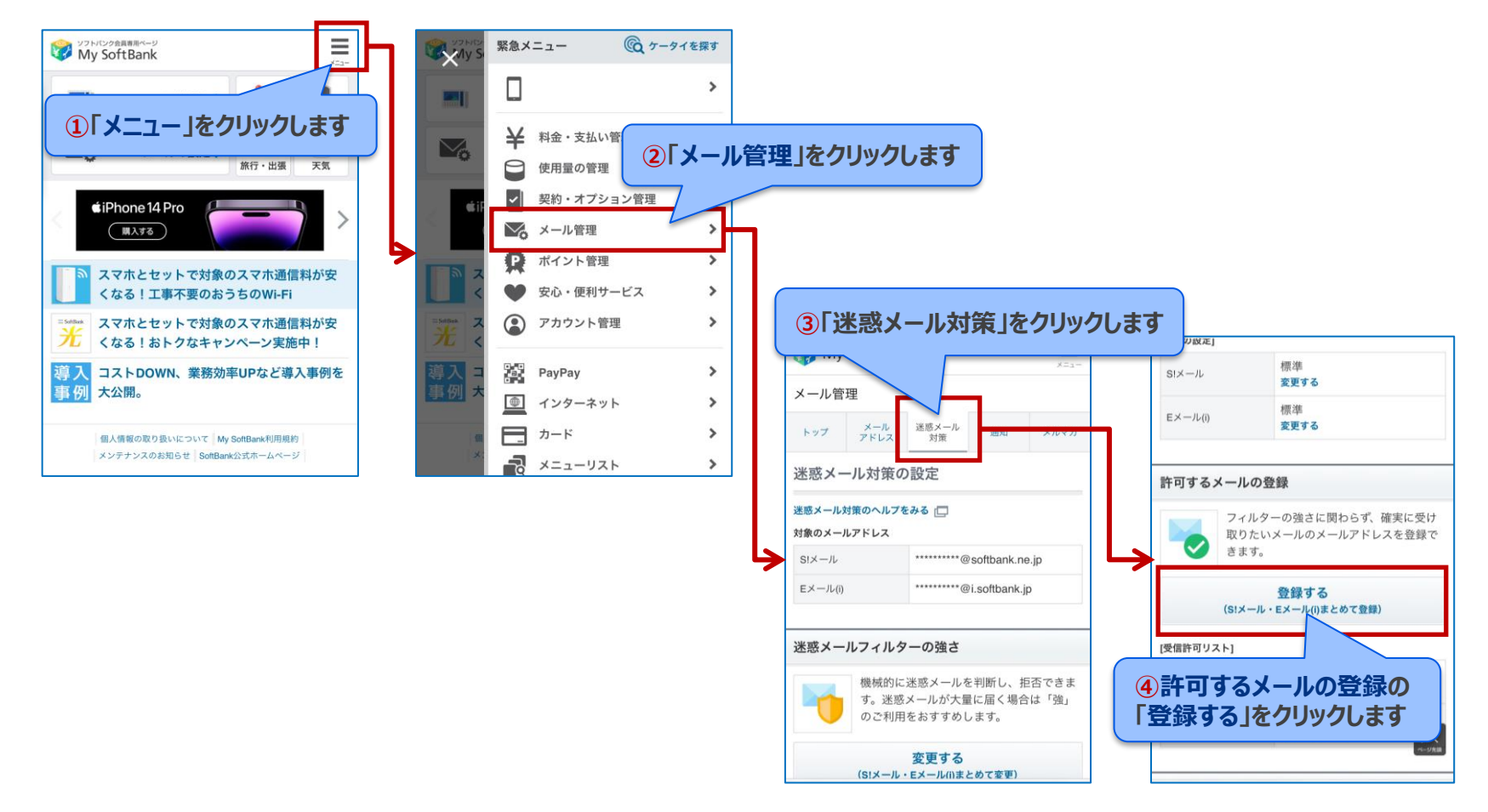

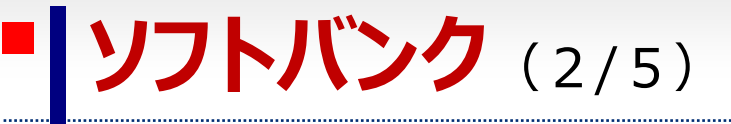

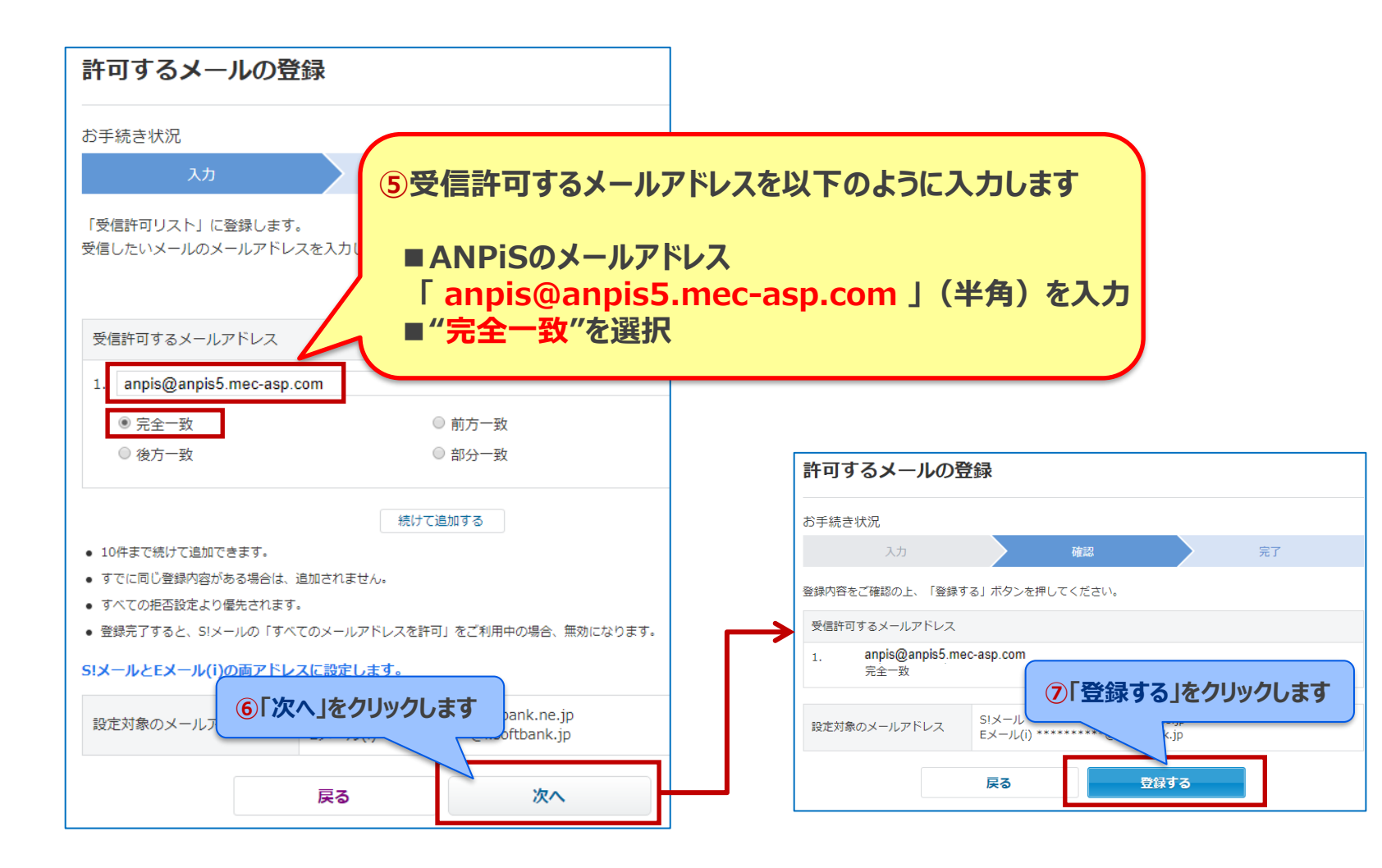

※上記設定でも受信できない場合は、「anpis5.mec-asp.com」を"後方一致"、「anpis」を"前方一致"の組合せでそれぞれ追加設定してください。

# **ソフトバンク** (3/5)

「なりすましメールの救済リスト」にANPiSのメールアドレスを登録します。

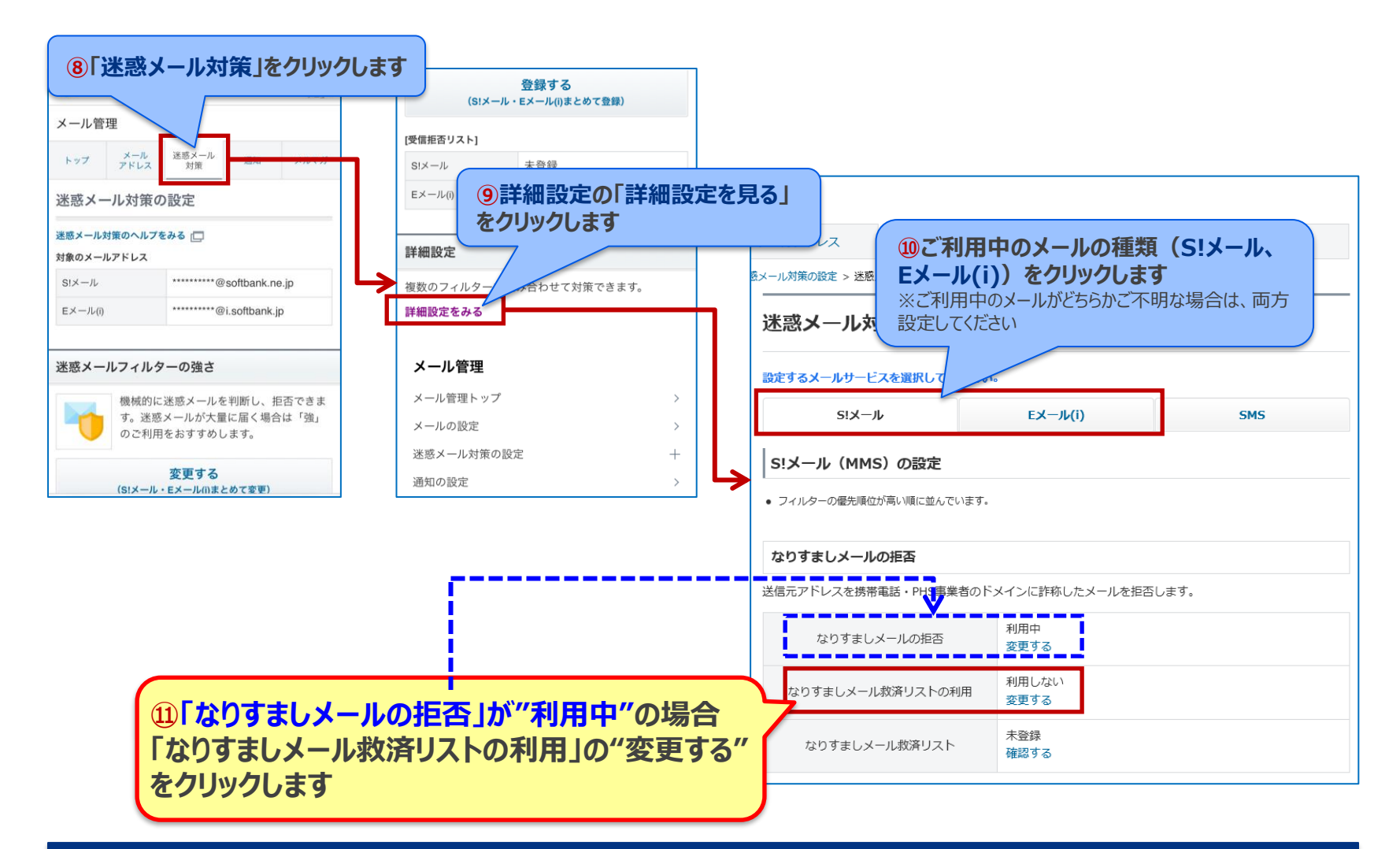

※「なりすましメールの拒否」が"利用しない"の場合、本ページ以降の操作は不要です。

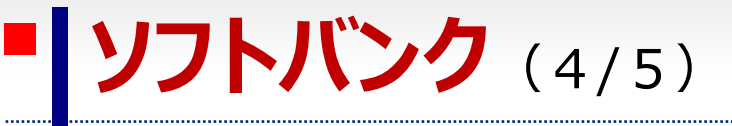

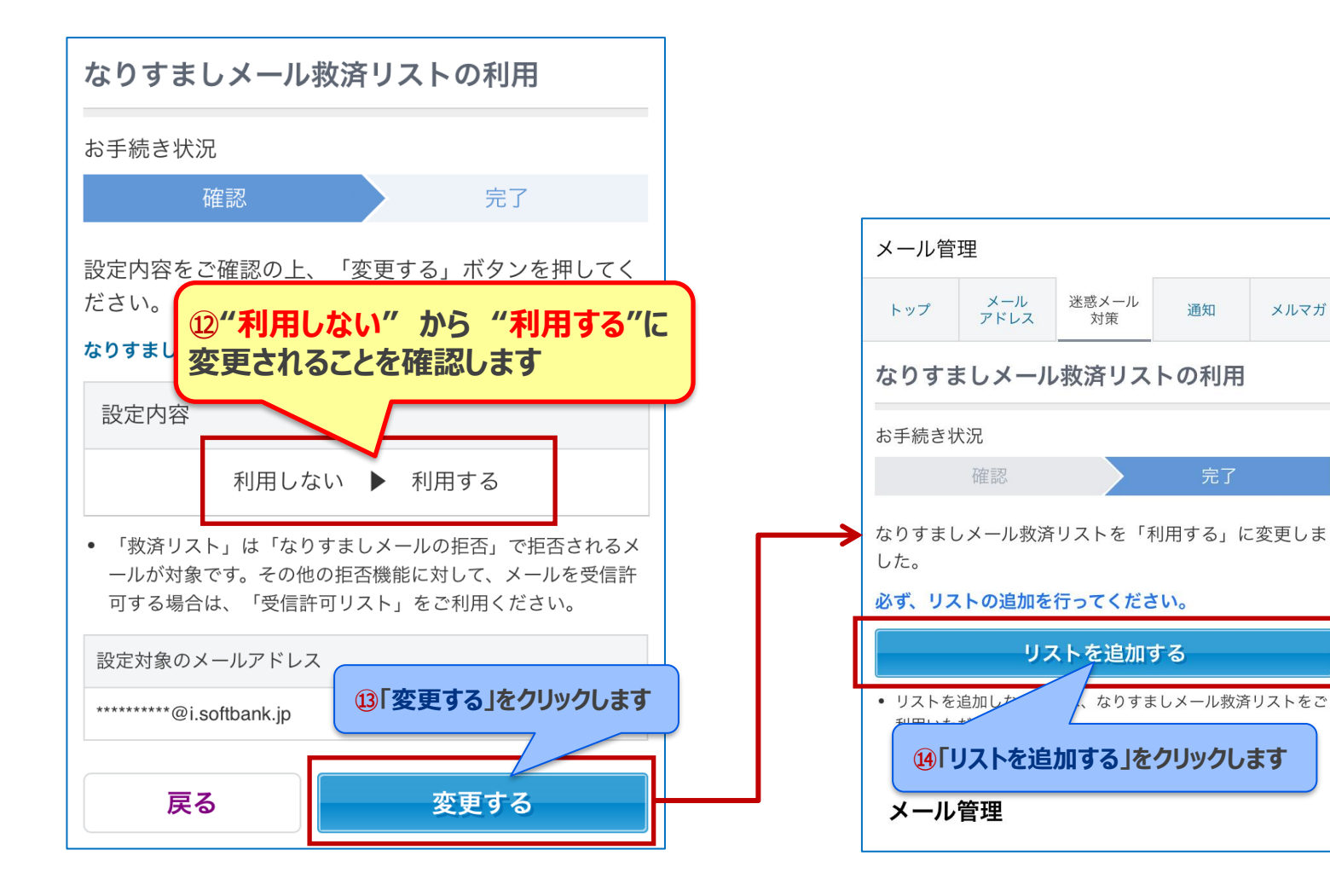

メルマガ

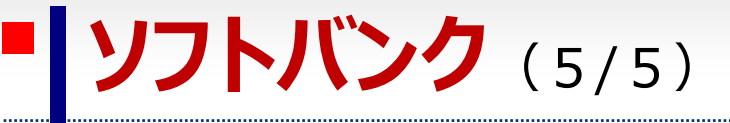

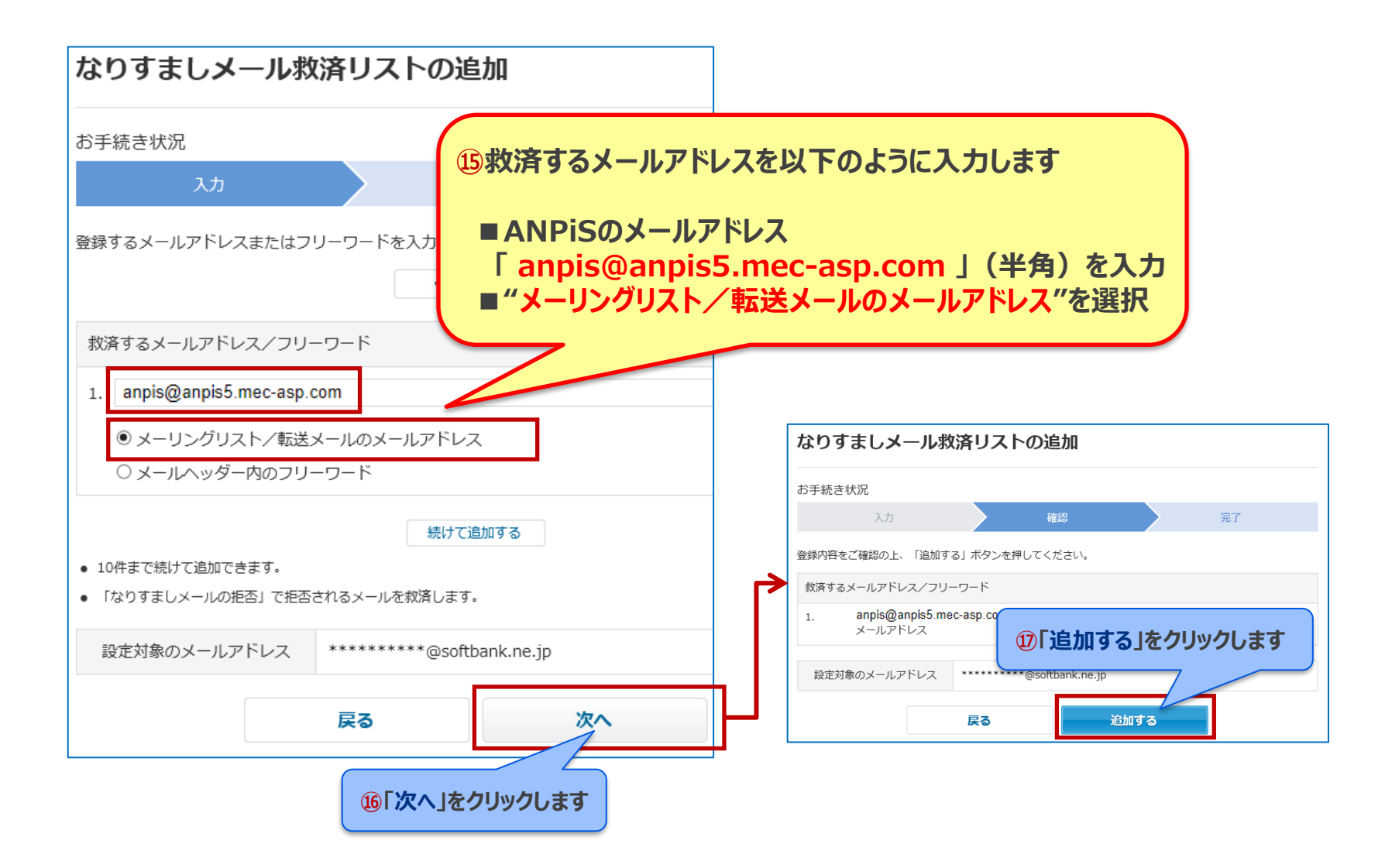

### Gmail 【迷惑メールフォルダに振り分けられた場合】(1/2)

アプリもしくは以下のURL、または右のQRコードからGmailを開き、迷惑メールフォルダにあるANPiSのメールを「迷惑メールではない」に変更します。

https://accounts.google.com/b/0/AddMailService

.....

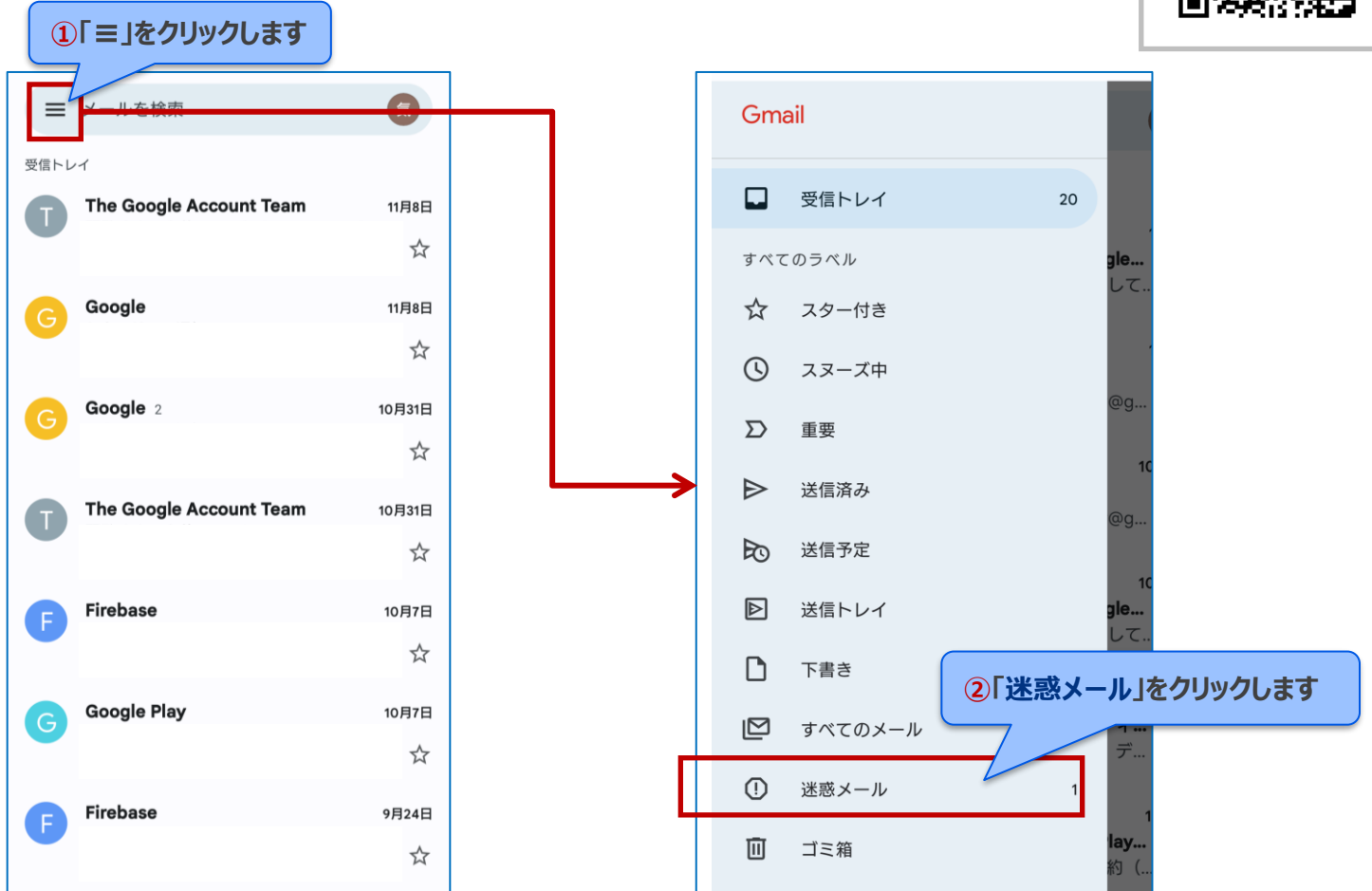

※本手順はGmailアプリでの操作手順です。ブラウザからの操作では、手順が異なる場合があります。

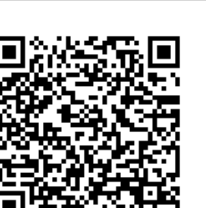

### Gmail 【迷惑メールフォルダに振り分けられた場合】(2/2)

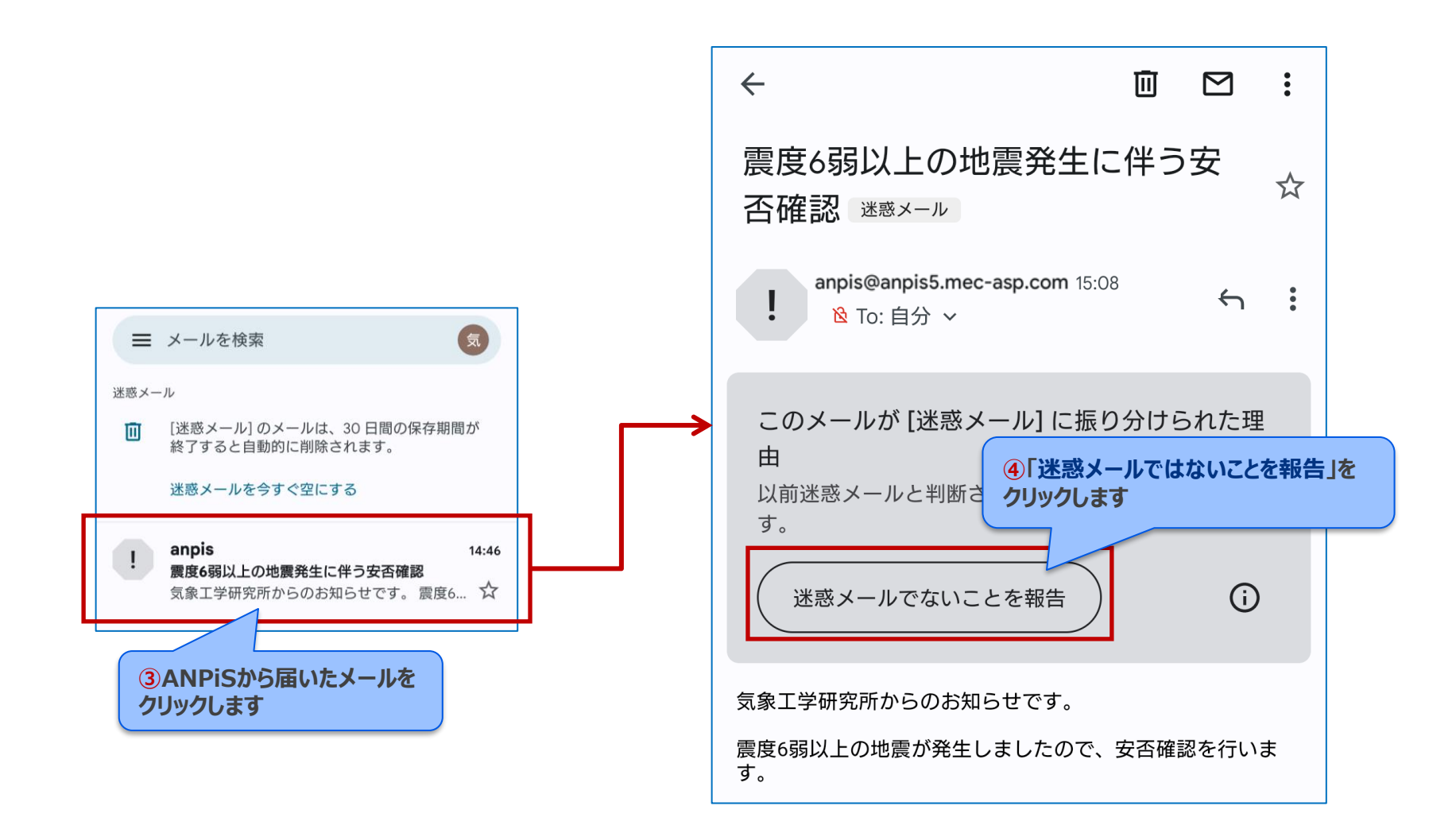

p.13

### Yahoo!メール【迷惑メールフォルダに振り分けられた場合】(1/2)

アプリもしくは以下のURL、または右のQRコードからYahoo!メールを開き、迷惑メール フォルダにあるANPiSのメールを「迷惑メールではない」に変更します。

https://mail.yahoo.co.jp

受信箱

すべて

 $\mathbf{Y}$ 

......

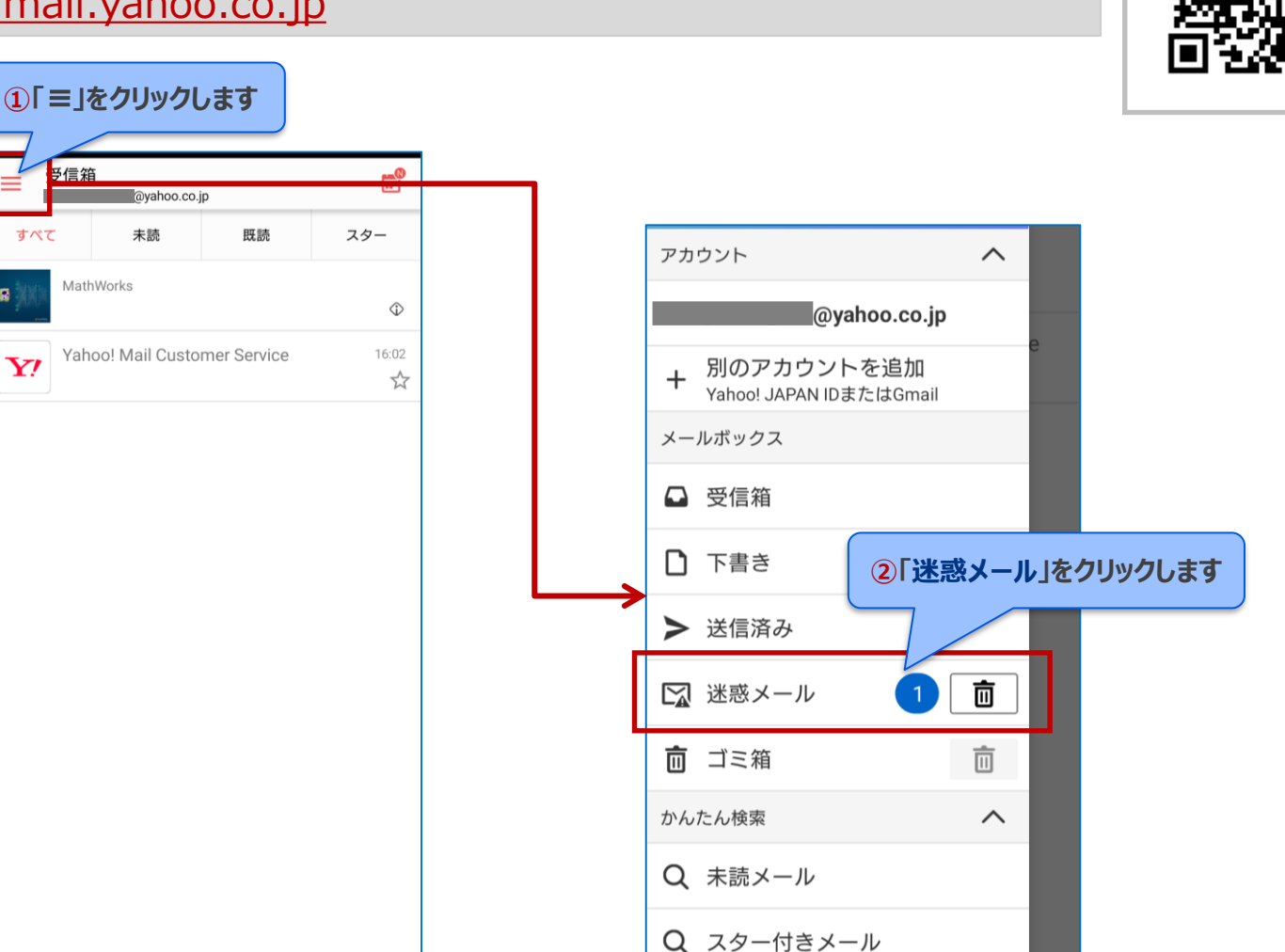

※本手順はYahoo!メールアプリでの操作手順です。ブラウザからの操作では、手順が異なる場合があります。

### Yahoo!メール【迷惑メールフォルダに振り分けられた場合】(2/2)

.....

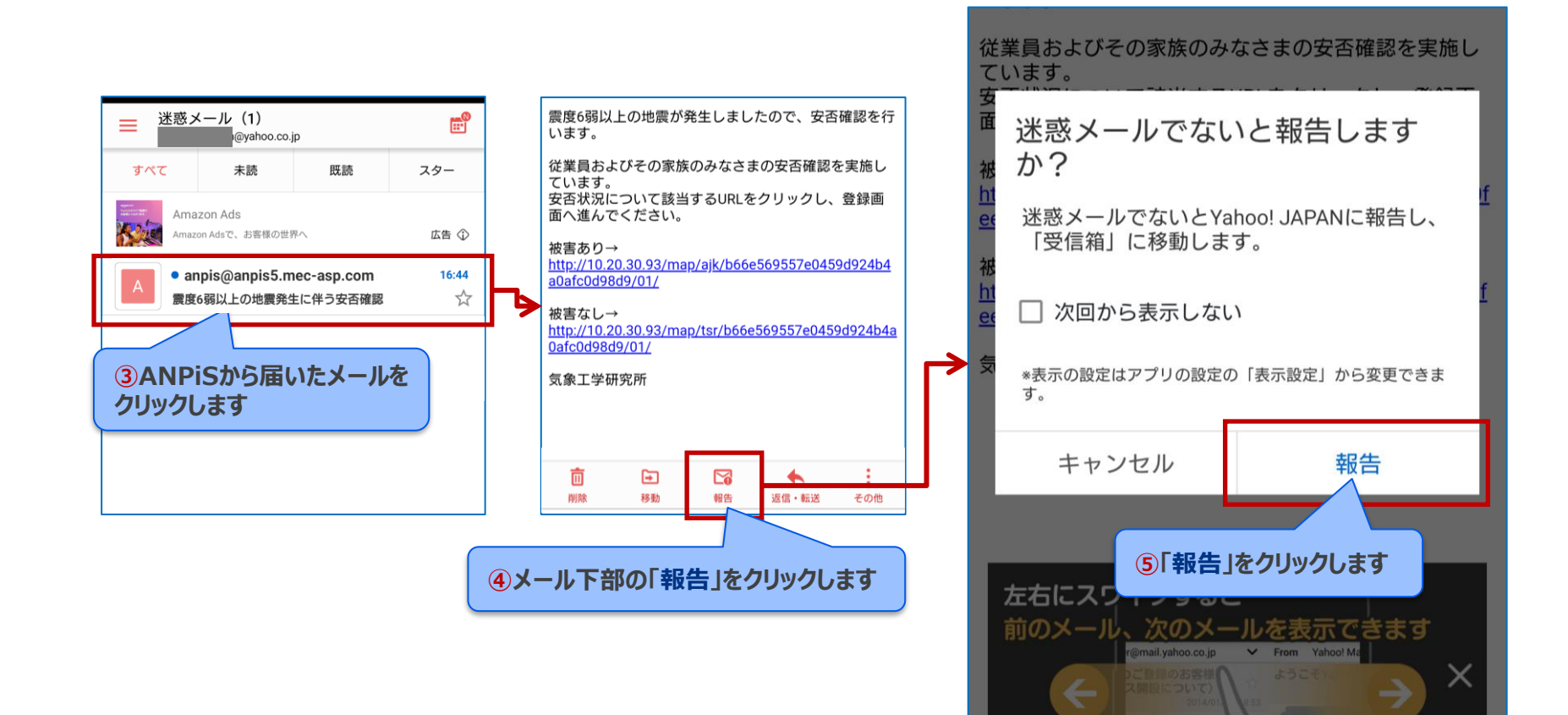

### **Yahoo!メール**【メールが届かない場合】(1/2)

以下のURL、または右のQRコードからYahoo!メールへアクセスします。

https://mail.yahoo.co.jp

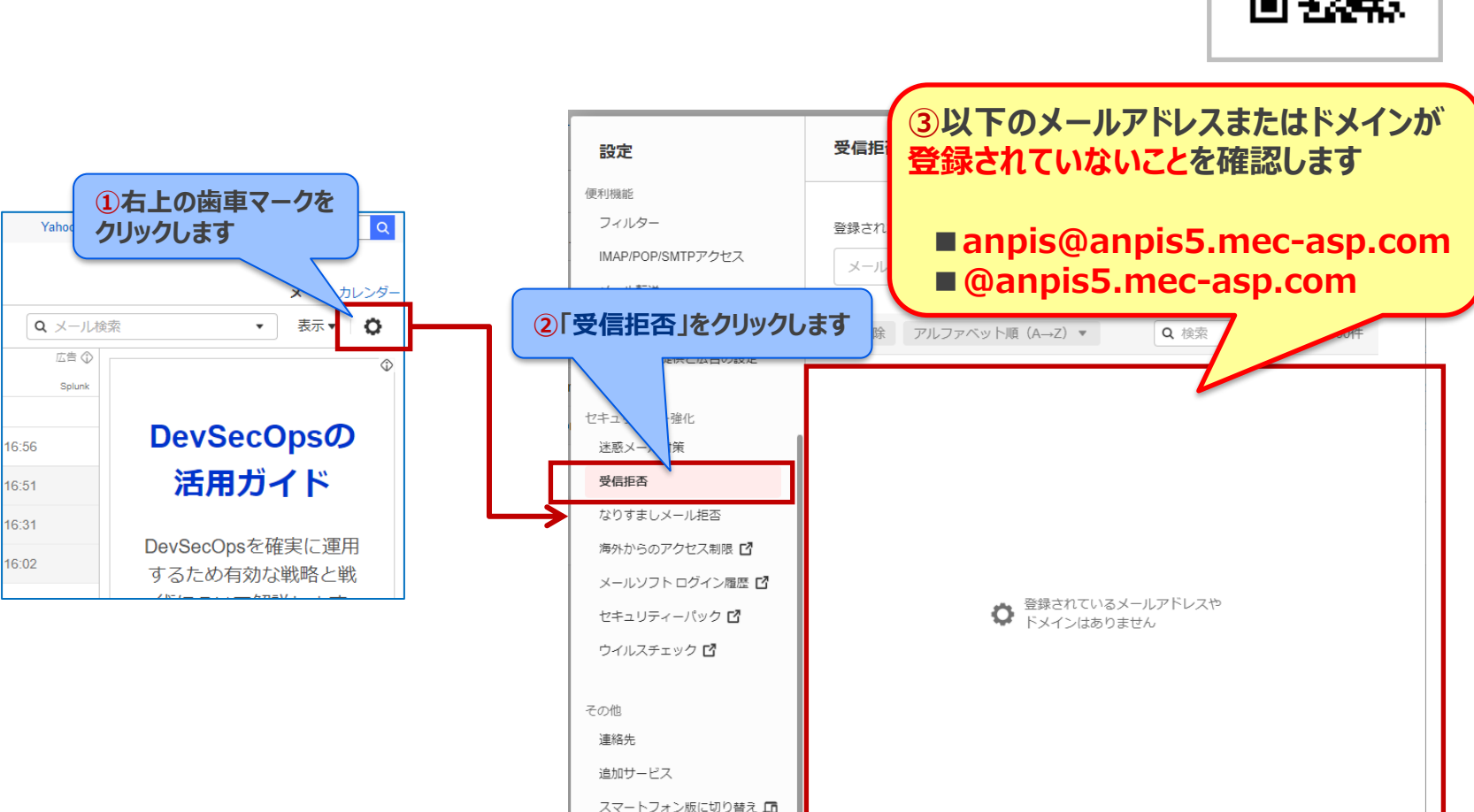

ログアウト バージョン:1.3.37

### Yahoo!メール【メールが届かない場合】(2/2)

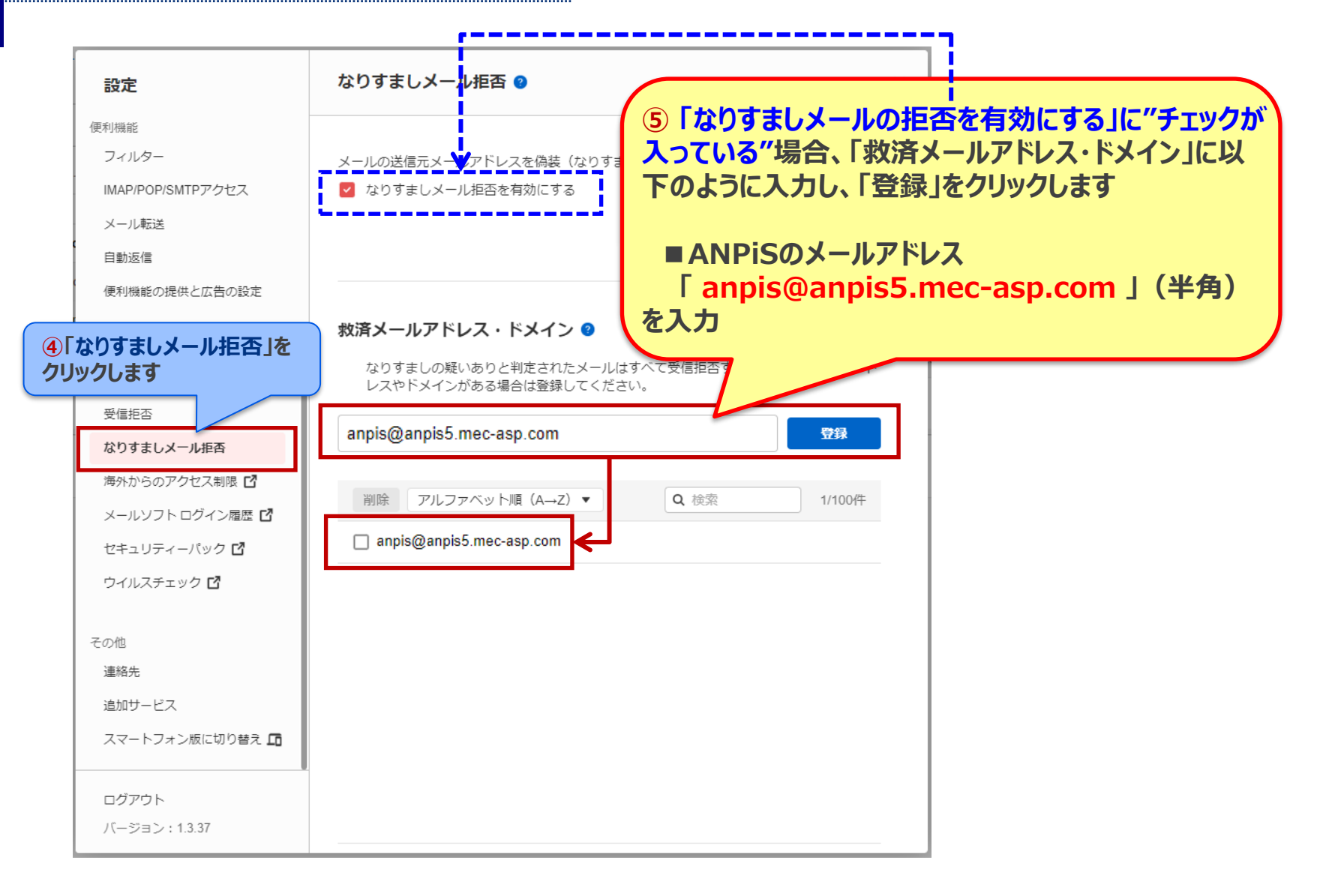

※「なりすましメールの拒否を有効にする」に"チェックが入っていない"場合、本ページの操作は不要です。

### 【参考】設定手順リンク集(1/2)

受信許可設定方法、メールが届かない場合の対処方法については、各携帯電話会社のホームページまたはフリーメールのヘルプページにも掲載されております。

#### [docomo]

#### ■「受信リスト」に設定する手順【パソコンからの操作】

(ドコモメール・spモードメール) https://www.nttdocomo.co.jp/mydocomo/settings/sp\_mode/index.html (iモードメール) https://www.nttdocomo.co.jp/mydocomo/settings/i\_mode/index.html

■「受信リスト」に設定する手順【携帯電話・スマートフォンからの操作】

(ドコモメール・spモードメール) https://www.nttdocomo.co.jp/info/spam\_mail/spmode/domain/index.html (iモードメール) https://www.nttdocomo.co.jp/info/spam\_mail/imode/domain/index.html

#### [au]

#### ■「受信リスト」に設定する手順

https://www.au.com/support/service/mobile/trouble/mail/email/filter/detail/domain/

#### 【ソフトバンク】

#### ■「受信許可リスト」に設定する手順

https://www.softbank.jp/mobile/support/mail/antispam/email-i/white/

#### ■「なりすましメールの救済リスト」に設定する手順

https://www.softbank.jp/mobile/support/mail/antispam/email-i/antispoof-rescue/

※URLは、2022年12月現在のものです。URLは変更される場合がありますのであらかじめご了承ください。 ※操作方法が分からない場合は、携帯ショップなどへお問い合わせください。

### 【参考】設定手順リンク集(2/2)

#### [Gmail]

.....

#### ■誤って分類されたメールを「迷惑メールではない」に変更する手順

https://support.google.com/a/answer/7663057?hl=ja

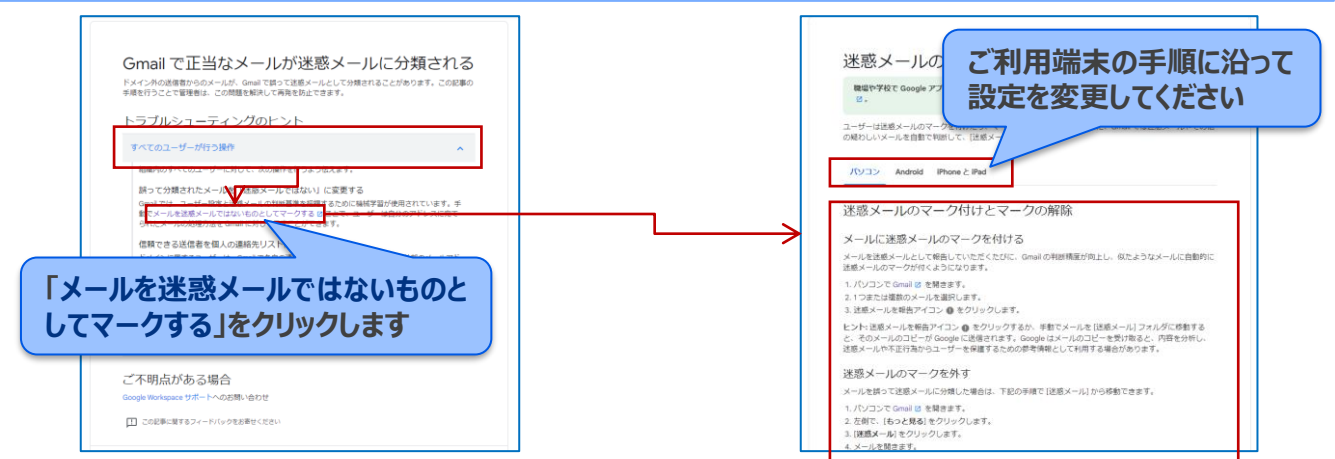

#### 【Yahoo!メール】

### ■届くはずのメールが届いてない、もしくは受信できない場合の手順

https://support.yahoo-net.jp/PccMail/s/article/H000007299#6

| 届くはずのメールが届いてない                                                                                                    | 関連ヘルプ                                                                     |
|----------------------------------------------------------------------------------------------------|---------------------------------------------------------------------------|
| Yahoo!メールに届くはずのメールが届いてない、もしくは受信できない場合に考<br>えられる理由などについて説明します。                                                                 | このヘルプを見た人は以下のヘルプも参考に<br>しています                                             |
| aくはずのメールが届いてない場合や受信できない場合は、& それぞれ                                                                                             | 記載の手順に沿っ<br>「確認ください                                                       |
| お客様ご自身に設定した覚えがないことでも、何らかの扱<br>されてしまった場合もあります。以下の項目については、恋のためす<br>確認いただくことをおすすめします。                                            | た/消失した                                                                    |
| <ul> <li>(迷惑メール) フォルダーをご確認ください</li> <li>受信拒否リストをご確認ください</li> <li>なりすましメール拒否機能を確認してください</li> </ul>                             | 今までメールを送信できた相手に送信でき<br>ず、エラーメールが届く(http://www.spa<br>mcop.net/bl.shtmlなど) |
| <ul> <li>自動転送機能を解除してください</li> <li>メールパックスの保存容量を保認してください</li> <li>(受信箱)以外のフォルダーを確認してください</li> <li>メールソフトの違定をご確認ください</li> </ul> | 送った覚えのないメールの送信エラー(MAI<br>LER-DAEMONなど)が届く                                 |
| - メージンティーのAAAA とこで確認ください                                                                                                    | 関連リンク                                                                     |
|                                                                                                    |                                                                           |
| 【迷惑メール】フォルダーをご確認ください                                                                                                    | 新着情報(お知らせ、障害・メンテナン<br>ス)                                                  |

p.19